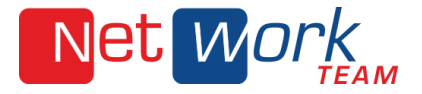

## Anleitung für FTP-Upload mit FileZilla

1. Öffnen Sie diese URL in einem Browser https://filezilla-project.org/download.php?platform=win64

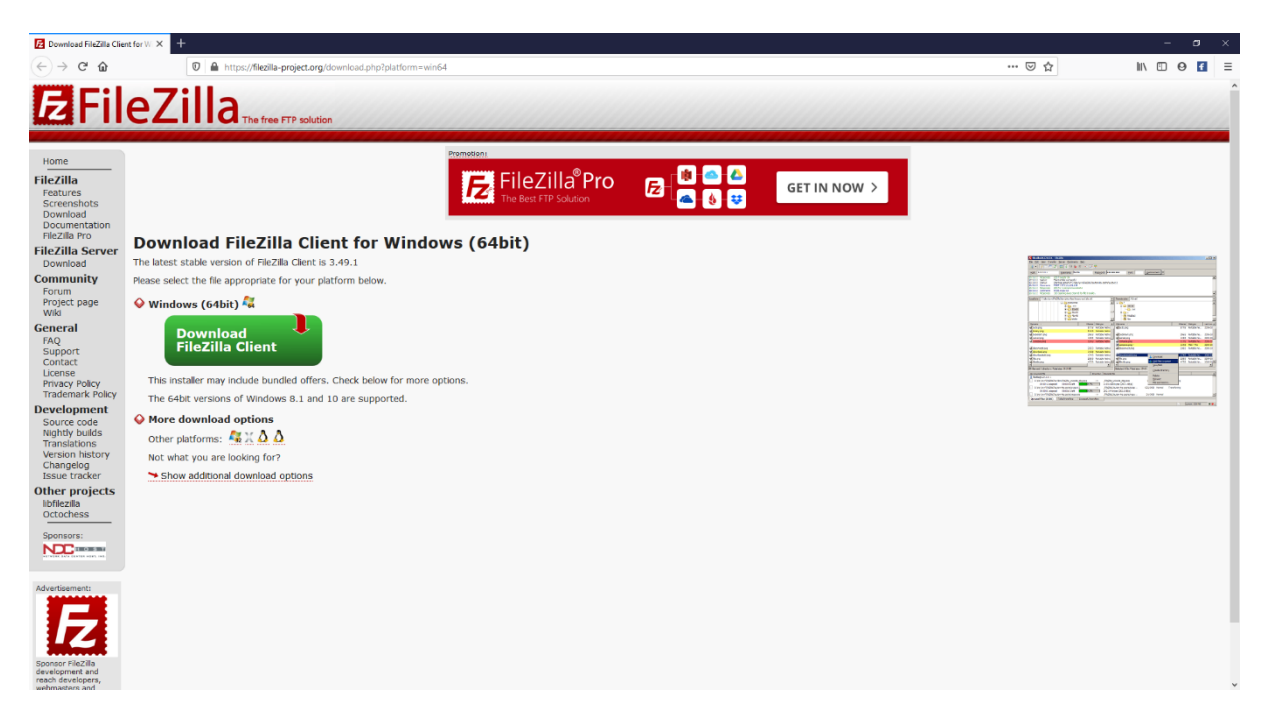

2. Für den Download des Filezilla Clients für Windows 64bit klicken Sie direkt auf den grünen Button. Andere Versionen können Sie mit Klick auf die Logos unter "Other platforms" auswählen.

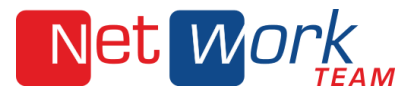

3. Im Folgefenster klicken Sie auf den grünen Download-Button links im Pop-Up.

| Download FileZilla Clie                      | nt for W × +                                               |                                                    |           |             |               |     |                                                                                                    | – a ×                                                                                                    |
|----------------------------------------------|------------------------------------------------------------|----------------------------------------------------|-----------|-------------|---------------|-----|----------------------------------------------------------------------------------------------------|----------------------------------------------------------------------------------------------------|
| ← → ♂ ŵ                                      | 🛛 🔒 https://filezilla-project.org/download.php?platfor     | m=win64                                            |           |             |               |     | ··· 🖂 🕁                                                                                                    | II\ 🖸 🛛 🗗 🚍                                                                                                    |
| <b>E</b> Fil                                 |                                                            |                                                    |           |             |               |     |                                                                                                    |                                                                                                    |
| Home<br>FileZilla<br>Features<br>Screenshots |                                                            | Promotions<br>FileZilla®P<br>The Best FTP Solution | ro 🛃      |             | GET IN NO     | w > |                                                                                                    |                                                                                                    |
| Download<br>Documentation<br>FileZilla Pro   | Deventeed FileZille Client for Wi                          | Please select your e                               | dition of | FileZilla C | lient         |     |                                                                                                    |                                                                                                    |
| FileZilla Server                             | The latest stable version of FileZilla Client is 3.49.1    |                                                    | FileZilla | FileZilla   | FileZilla Pro |     | The set of the set                                                                                                    | -0 e                                                                                                    |
| Community                                    | Name alast the file and and the fer using alations halow   | Standard ETR                                       | Vac       | with manual | Vec           |     | AND AND ADDRESS OF ADDRESS OF ADD    | dana at and                                                                                                    |
| Forum                                        | Please select the nie appropriate for your platform below. | FTP over TLS                                       | Yes       | Yes         | Yes           |     |                                                                                                    | anti-acti                                                                                                    |
| Project page                                 | 🛇 Windows (64bit) 🕰                                        | SFTP                                               | Yes       | Yes         | Yes           |     | States ("A non-ACCAs per la Anna and Anna<br>19 March - 19 March - 19 | 2 Marca ( C                                                                                                    |
| Wiki                                         |                                                            | Comprehensive PDF manual                           | -         | Yes         | Yes           |     |                                                                                                    | a second                                                                                                    |
| General                                      | Download 🗸                                                 | Amazon S3                                          | -         | -           | Yes           |     |                                                                                                    | er eine in her her                                                                                                    |
| FAQ                                          | FileZilla Client                                           | Backblaze B2                                       | -         | -           | Yes           |     | Samon (1) (1) (1)                                                                                                    | A CONTRACT OF AND A CONTRACT OF A CONTRACT OF A CONTRACT O |
| Contact                                      |                                                            | Dropbox                                            | -         | -           | Yes           |     | disclosure of the<br>disclosure of the<br>disclosure of the                                                                                                    | A DECEMBER OF A DECEMBER OF A  |
| License                                      | This installer may include hundled offers. Check below for | Microsoft OneDrive                                 | -         | -           | Yes           |     | These Sector Sector 518                                                                                                    | Description of same                                                                                                    |
| Trademark Policy                             | The medice may medice builded offers, eneck below for t    | Google Drive                                       | -         | -           | Yes           |     | Concerning and a second second    | LECONNECT RECEIPTION CONTRACTOR STATE                                                                                                    |
| Development                                  | The 64bit versions of Windows 8.1 and 10 are supported.    | Google Cloud Storage                               | -         | -           | Yes           |     |                                                                                                    | 1. 100.000 40                                                                                                    |
| Source code                                  | More download options                                      | Microsoft Azure Blob and File Storage              | -         | -           | Yes           |     |                                                                                                    |                                                                                                    |
| Nightly builds                               | Other electromes $\mathbb{R} \vee \Lambda \Lambda$         | WebDAV                                             | -         | -           | Yes           |     |                                                                                                    |                                                                                                    |
| Translations                                 | other platforms                                            | OpenStack Swift                                    | -         | -           | Yes           |     |                                                                                                    |                                                                                                    |
| Changelog                                    | Not what you are looking for?                              | Box                                                | -         | -           | Yes           |     |                                                                                                    |                                                                                                    |
| Issue tracker                                | >> Show additional download options                        | Site Manager synchronization                       | -         | -           | Yes           |     |                                                                                                    |                                                                                                    |
| Other projects<br>libfilezilla<br>Octochess  |                                                            | l                                                  | Download  | Select      | Select        |     |                                                                                                    |                                                                                                    |
| Sponsors:                                    |                                                            |                                                    |           |             |               |     |                                                                                                    |                                                                                                    |
| NEC                                          |                                                            |                                                    |           |             |               |     |                                                                                                    |                                                                                                    |
| Advertisement:                               |                                                            |                                                    |           |             |               |     |                                                                                                    |                                                                                                    |
| 152                                          |                                                            |                                                    |           |             |               |     |                                                                                                    |                                                                                                    |
| Sponsor FileZilla                            |                                                            |                                                    |           |             |               |     |                                                                                                    |                                                                                                    |
| reach developers,<br>webmasters and          |                                                            |                                                    |           |             |               |     |                                                                                                    |                                                                                                    |

4. Klicken Sie dann auf "Datei speichern". Hier am Beispiel des Firefox-Browsers:

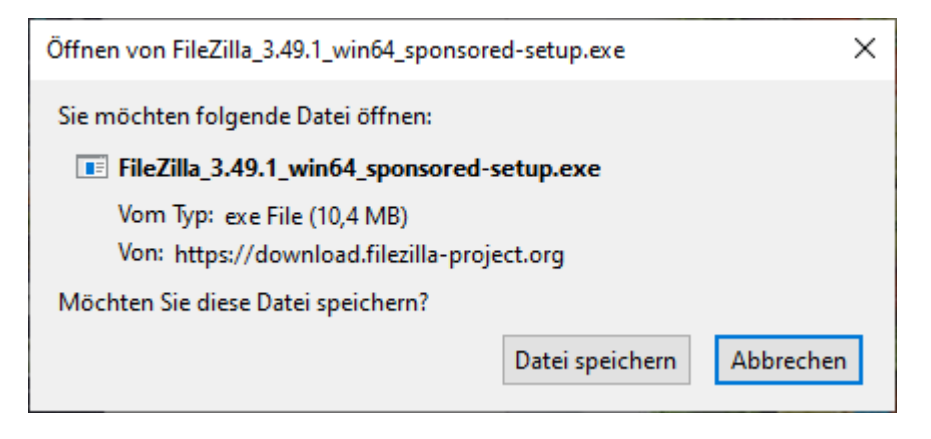

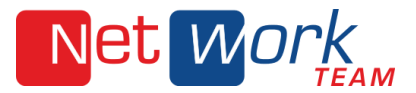

Im Firefox Browser werden die Downloads mit Klick auf den Pfeil oben im Menü angezeigt. Klicken Sie anschließend auf den angezeigten Dateinamen:

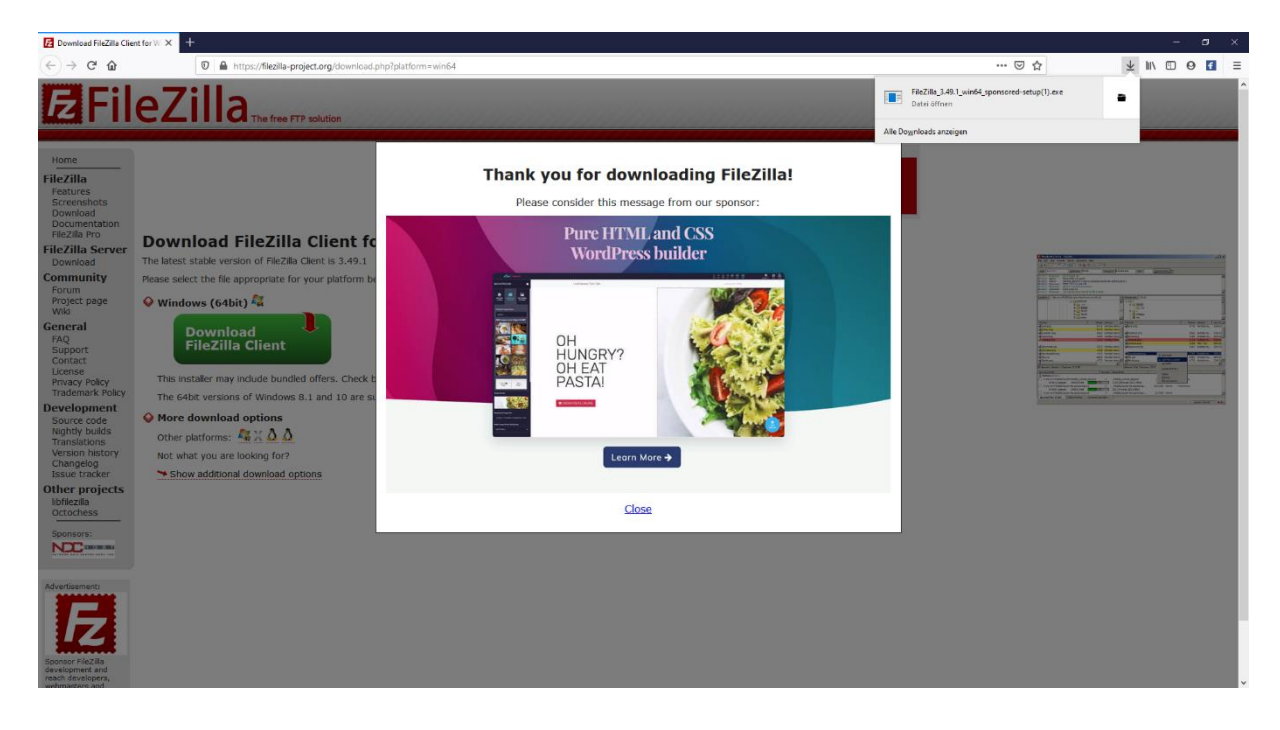

5. Ggfs. müssen Sie die Ausführung der Datei über die Microsoft Benutzerkontensteuerung freigeben. Hierfür benötigen Sie ein Konto mit Administratorrechten auf dem PC.

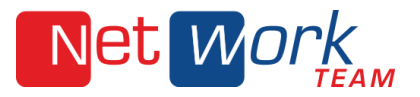

6. Im Folgefenster müssen Sie die Einwilligung zu den Lizenzbestimmungen bestätigen mit Klick auf "I agree".

| E FileZilla Client 3.49.1 Setup —                                                                                                    | ×   |
|----------------------------------------------------------------------------------------------------|-----|
| License agreement and privacy policy                                                                                                    |     |
| Please review these terms before installing FileZilla Client 3.49.1.                                                                                                    | Z   |
| Press Page Down to see the rest of the agreement.                                                                                                    |     |
| Table Contents:                                                                                                    | ^   |
| A: License agreement<br>B: Privacy policy                                                                                                    |     |
| SECTION A: License agreement                                                                                                    |     |
| GNU GENERAL PUBLIC LICENSE                                                                                                    | ¥   |
| If you accept the terms of this agreement and the privacy policy, click I Agree to continue<br>You must accept the agreement and privacy policy to install FileZilla Client 3.49.1. |     |
| Nullsoft Install System v3.04                                                                                                    |     |
| I <u>Ag</u> ree Cano                                                                                                    | :el |

- 7. Wenn FileZilla installiert wurde, starten Sie das Programm.
- 8. Sie können dann Ihre Verbindungsdaten, die Sie von uns bekommen haben, hinterlegen. Dafür wählen Sie im FileZilla Client in der Menüleiste "Datei", "Servermanager". Es erscheint ein Fenster, in dem Sie einen neuen Server anlegen können.
- 9. Klicken Sie auf "Neuer Server" und es erscheint unter "Eigener Server" ein Eintrag, den Sie sofort umbenennen können oder später durch die Auswahl des Servers und dem Button "Umbenennen".

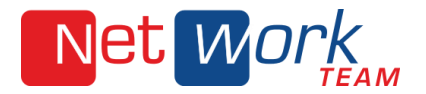

10. Geben Sie die Daten, die Sie von uns erhalten haben, im rechten Fenster ein, wählen Sie die Verbindungsart "Normal" aus und bestätigen dann entweder mit Button "OK" oder Verbinden. Wenn Sie mit dem Button "OK" bestätigen, dann können Sie unter dem Menü "Datei" den Server auswählen und das Programm verbindet Ihren Rechner mit dem Server.

| Eintrag auswählen:             | Allgemein Erwe                                      |                                                                           |
|--------------------------------|-----------------------------------------------------|---------------------------------------------------------------------------|
| ☐ Eigene Server ☐ Test         | Server:<br>Servertyp:                               | ftp.ihrverzeichnis.de     Port:     21       FTP - File Transfer Protocol |
|                                | Verbindungsart:<br>Benutzer:<br>Passwort:<br>Konto: | Normal   ftp_benutzername                                                 |
|                                | Kommentare:                                         |                                                                           |
| Neuer Server Neues Verzeichnis |                                                     | *                                                                         |
| Neues Lesezeichen Umbenennen   |                                                     |                                                                           |
| Löschen Kopieren               |                                                     | <b>*</b>                                                                  |
| Verbinden                      | ОК                                                  | Abbrechen                                                                 |

11. Auf der zweiten Ebene sehen Sie, ob die Verbindung vom Rechner auf den Server steht oder nicht.

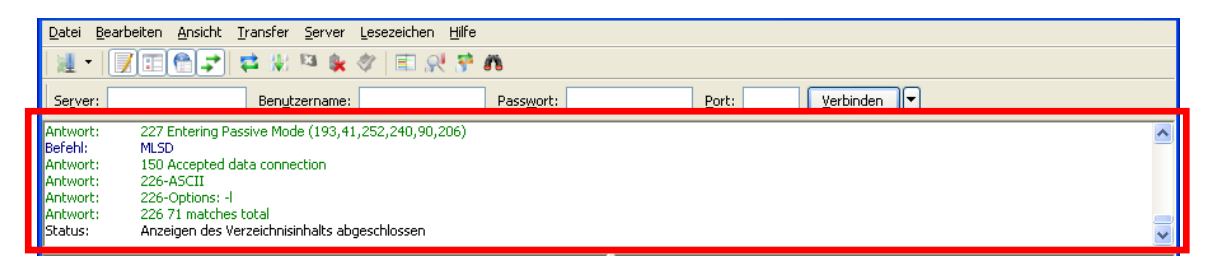

12. Wenn die Verbindung steht, dann wählen Sie auf der dritten Ebenen das Verzeichnis aus, in der sich die gewünschte Datei befindet, die Sie auf den Server kopieren wollen. Das gleiche machen Sie in dem Fenster daneben, wenn dort mehrere Ordner zur Verfügung stehen. Ansonsten wählen Sie den Ordner, der dort schon vorhanden ist oder Sie kopieren die Datei direkt in das dortige Verzeichnis.

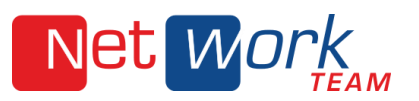

| FileZilla                                                                                                    |                                                                                                    |                                                                                                    |
|----------------------------------------------------------------------------------------------------|----------------------------------------------------------------------------------------------------|----------------------------------------------------------------------------------------------------|
| <u>D</u> atei <u>B</u> earbeiten <u>A</u> nsicht <u>T</u> ransfer <u>S</u> erver <u>L</u> esezeichen <u>H</u> ilfe                                                                                                    |                                                                                                    |                                                                                                    |
| 1 1 1 1 1 1 1 1 1 1 1 1 1 1 1 1 1 1 1                                                                                                    |                                                                                                    |                                                                                                    |
| Server: Benutzername: Passwort:                                                                                                    | Port: Verbinden 🔻                                                                                                    |                                                                                                    |
| Antwort:     227 Entering Passive Mode (193,41,252,240,90,206)       Befehl:     MLSD       Antwort:     150 Accepted data connection       Antwort:     226-ASCII       Antwort:     226-Options: -I       Antwort:     226 71 matches total       Status:     Anzeigen des Verzeichnisinhalts abgeschlossen                                                                                                    |                                                                                                    | <                                                                                                    |
| Lokal: \\Anleitung Outlook 2003\                                                                                                    | Server: /                                                                                                    | ~                                                                                                    |
| Desktop                                                                                                    | E 🗁 I 🚤                                                                                                    |                                                                                                    |
| 🗁 Druckumgebung                                                                                                    |                                                                                                    |                                                                                                    |
| Eigene Dateien                                                                                                    |                                                                                                    |                                                                                                    |
|                                                                                                    |                                                                                                    |                                                                                                    |
| Anleitung Outlook 2003                                                                                                    |                                                                                                    |                                                                                                    |
|                                                                                                    |                                                                                                    |                                                                                                    |
|                                                                                                    |                                                                                                    |                                                                                                    |
| Datainama ( Dataingräße Dataitum Zulatat geändert                                                                                                    | Deheineme ( Deheineräße Deh                                                                                                    |                                                                                                    |
| ~                                                                                                    | <b>A</b>                                                                                                    | aitup Zulat 🗛                                                                                                    |
|                                                                                                    |                                                                                                    |                                                                                                    |
| Comparison of the second second | Carlor Carlor Ca | siordner 23.01                                                                                                    |
| <ul> <li>□</li> <li>□ Anleitung Outloo</li> <li>106.496 Microsoft Office</li> <li>03.08.2010 09:03:00</li> <li>□ Anleitung Outloo</li> <li>199.168 Microsoft Office</li> <li>03.08.2010 09:03:00</li> </ul>                                                                                                    | <ul> <li>□</li> <li>□</li></ul>                                                                                                    | eiordner 23.01<br>eiordner 23.01<br>eiordner 16.08<br>eiordner 24.01                                                                |
| <br>펜Anleitung Outloo 106.496 Microsoft Office 03.08.2010 09:03:00<br>펜Anleitung Outloo 199.168 Microsoft Office 03.08.2010 09:03:00                                                                                                    | Image: Constraint of the second second se                  | siture 23.01<br>siordner 23.01<br>siordner 16.08<br>siordner 24.01<br>siordner 23.01                                                |
| 습<br>펜Anleitung Outloo 106.496 Microsoft Office 03.08.2010 09:03:00<br>펜Anleitung Outloo 199.168 Microsoft Office 03.08.2010 09:03:00                                                                                                    | Date     Date     mg     Date     ming     Date     mingressum     Date     inc     Date     inc     Date     inc     Date     inc     Date                                                                                                    | iordner 23.01<br>iordner 16.08<br>iordner 24.01<br>iordner 23.01<br>Datei 23.01                                                     |
| 습<br>펟 Anleitung Outloo 106.496 Microsoft Office 03.08.2010 09:03:00<br>펟 Anleitung Outloo 199.168 Microsoft Office 03.08.2010 09:03:00                                                                                                    | Date     Date     mg     Date     ming     Date     ming     Date     mingressum     Date     inc     Date     inc     Date     inc     Date     inc     Date     inc     Date     Date          | siordner 23.01<br>siordner 23.01<br>siordner 24.01<br>siordner 23.01<br>Datei 23.01<br>Datei 27.10                                  |
| 습<br>편]Anleitung Outloo 106.496 Microsoft Office 03.08.2010 09:03:00<br>편]Anleitung Outloo 199.168 Microsoft Office 03.08.2010 09:03:00                                                                                                    | backup     Date     img     Date     img     Date     impressum     Date     inc     Date     inc     Date     index.php     S5     PHP     index.php     12.160     PHP     index.php     9.333     PHP     index.php                                                                                                    | iordner 23.01<br>iordner 23.01<br>iordner 24.01<br>iordner 23.01<br>Datei 23.01<br>Datei 27.10<br>Datei 16.08                       |
| 습<br>편]Anleitung Outloo 106.496 Microsoft Office 03.08.2010 09:03:00<br>편]Anleitung Outloo 199.168 Microsoft Office 03.08.2010 09:03:00                                                                                                    | backup     Date     img     Date     img     Date     impressum     Date     inc     Date     inc     Date     index.php     S5     PHP     index.php     12.160     PHP     index.02_09.php     9.333     PHP     index.08_09.php     9.341     PHP                                                                                                    | siordner 23.01<br>siordner 24.01<br>siordner 24.01<br>siordner 23.01<br>Datei 23.01<br>Datei 27.10<br>Datei 02.09                   |
| Anleitung Outloo     106.496 Microsoft Office 03.08.2010 09:03:00      Anleitung Outloo     199.168 Microsoft Office 03.08.2010 09:03:00      2 Dateien, Gesamtgröße: 305.664 Bytes                                                                                                    | backup     Date     img     Date     impressum     Date     inc     Date     inc     Date     inc     Argebote.php     S5     PHP     index_02_09.php     9.333     PHP     index_08_09.php     9.341     PHP     fordex_08_09.php     9.341     PHP     fordex_08_09.php     fordex_08_09.php                  | iordner 23.01<br>iordner 16.08<br>iordner 24.01<br>iordner 23.01<br>Datei 23.01<br>Datei 27.10<br>Datei 16.08<br>iDatei 02.09 ♥     |
| Anleitung Outloo 106.496 Microsoft Office 03.08.2010 09:03:00     Anleitung Outloo 199.168 Microsoft Office 03.08.2010 09:03:00     Dateien. Gesamtgröße: 305.664 Bytes     Server/Lokale Datei Richtung Datei auf Server                                                                                                    | Constant of the second second se      | siordner 23.01<br>iordner 24.01<br>iordner 24.01<br>iordner 23.01<br>Datei 23.01<br>Datei 27.10<br>Datei 16.08<br>Datei 02.09 ♥     |
| Anleitung Outloo 106.496 Microsoft Office 03.08.2010 09:03:00                                                                                                    | Arrow of the second second secon      | siordner 23.01<br>siordner 24.01<br>siordner 24.01<br>siordner 23.01<br>Datei 23.01<br>Datei 16.08<br>Datei 02.09 ♥                 |
| Anleitung Outloo 106.496 Microsoft Office 03.08.2010 09:03:00     Anleitung Outloo 199.168 Microsoft Office 03.08.2010 09:03:00     Dateien. Gesamtgröße: 305.664 Bytes     Server/Lokale Datei Richtung Datei auf Server                                                                                                    | Arrow and a status     Arrow and a status     Arrow and a status     Arrow and a status     Arrow and a status     Arrow and a status     Arrow and a status                                                                                                    | siordner 23.01<br>iordner 24.01<br>iordner 24.01<br>iordner 23.01<br>-Datei 23.01<br>-Datei 27.10<br>-Datei 16.08<br>-Datei 02.09 ✓ |
| Anleitung Outloo 106.496 Microsoft Office 03.08.2010 09:03:00     Anleitung Outloo 199.168 Microsoft Office 03.08.2010 09:03:00     Dateien. Gesamtgröße: 305.664 Bytes     Server/Lokale Datei     Richtung Datei auf Server     Zu übertragende Dateien Fehlgeschlagene Übertragungen Erfolgreiche Ü                                                                                                    | Article in the second second sec      | siordner 23.01<br>iordner 24.01<br>iordner 24.01<br>iordner 23.01<br>-Datei 23.01<br>-Datei 27.10<br>-Datei 16.08<br>-Datei 02.09 ✓ |

- 13. Nachdem Sie die Ordner ausgewählt haben, erscheinen in der darunterliegenden Ebene die Dateien, die sich in den Ordnern befinden.
- 14. Um eine Datei auf den Server kopieren zu können, ziehen Sie die Datei, auf der vierten Ebene, aus dem linken Fenster in das rechte.
- 15. Das Programm kopiert anschließend die Datei auf den Server.

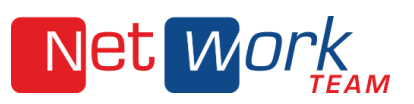

| E - FileZilla                                                                                                    |                                                                                                    |
|----------------------------------------------------------------------------------------------------|----------------------------------------------------------------------------------------------------|
| Datei Bearbeiten Ansicht Iransfer Server Lesezeichen Hilfe                                                                                                    |                                                                                                    |
| ill •   <b>∫ = ⊕ ↓</b> 🛱 🐇 🏁 💺 🛷   ≡ 🕺 😤 💏                                                                                                    |                                                                                                    |
| Server: Passwort: Passwort:                                                                                                    | Port: Verbinden V                                                                                                    |
| Antwort: 227 Entering Passive Mode (193,41,252,240,90,206)<br>Befehl: MLSD                                                                                                    |                                                                                                    |
| Antwort: 226-ASCII<br>Antwort: 226-ASCII                                                                                                    |                                                                                                    |
| Antwort: 226 71 matches total                                                                                                    | _                                                                                                    |
| Status: Anzeigen des Verzeichnisinhalts abgeschlossen                                                                                                    |                                                                                                    |
| Lokal: (Anleitung Outlook 2003) 🗸                                                                                                    | Server: /                                                                                                    |
|                                                                                                    |                                                                                                    |
|                                                                                                    |                                                                                                    |
|                                                                                                    |                                                                                                    |
|                                                                                                    |                                                                                                    |
| Anleitung Outlook 2003                                                                                                    |                                                                                                    |
|                                                                                                    |                                                                                                    |
|                                                                                                    |                                                                                                    |
| Co                                                                                                    | a. J                                                                                                    |
| Manleitung Outloo 106.496 Microsoft Office 03.08.2010 09:03:00                                                                                                    | 🛅 backup Dateiordner 23.01                                                                                                    |
| Panleitung Outloo 199.168 Microsoft Office 03.08.2010 09:03:00                                                                                                    | img Dateiordner 16.08                                                                                                    |
|                                                                                                    | Dateiordner 24.01                                                                                                    |
|                                                                                                    | Dateiordner 23.01                                                                                                    |
|                                                                                                    | angebote.php 55 PHP-Date: 23.01                                                                                                    |
|                                                                                                    | index.php 12.160 PHP-Date: 27.10                                                                                                    |
|                                                                                                    | a index_02_09.php 9.333 PHP-Datei 16.00                                                                                                    |
|                                                                                                    | 🖼 index 02.02 php 0.241 BHB-Datei 0.2.00                                                                                                    |
|                                                                                                    | index_08_09.php 9.341 PHP-Datei 02.09                                                                                                    |
| 2 Dateien. Gesamtgröße: 305.664 Bytes 6                                                                                                    | index_08_09.php         9.341         PHP-Datei         02.09         Image: Comparison of the comparison of the co                                                            |
| 2 Dateien, Gesamtgröße: 305.664 Bytes 6<br>Server/Lokale Datei Richtung Datei auf Server                                                                                      | index_08_09.php 9.341 PHP-Datei 02.09                                                                                                    |
| 2 Dateien. Gesamtgröße: 305.664 Bytes 6<br>Server/Lokale Datei Richtung Datei auf Server                                                                                      | index_08_09.php 9.341 PHP-Datei 02.09                                                                                                    |
| 2 Dateien. Gesamtgröße: 305.664 Bytes 6<br>Server/Lokale Datei Richtung Datei auf Server                                                                                      | index_08_09.php 9.341 PHP-Datei 02.09 2<br>57 Dateien und 4 Verzeichnisse. Gesamtgröße: 504.956 Bytes Größe Priorität Status                                                                                                    |
| 2 Dateien. Gesamtgröße: 305.664 Bytes 6<br>Server/Lokale Datei Richtung Datei auf Server                                                                                      | index_08_09.php 9.341 PHP-Datei 02.09 2 Content of the second second sec |
| 2 Dateien. Gesamtgröße: 305.664 Bytes 6<br>Server/Lokale Datei Richtung Datei auf Server                                                                                      | index_08_09.php     9.341     PHP-Datei     02.09       Image: State of the state of the state                                                                    |
| 2 Dateien. Gesamtgröße: 305.664 Bytes     6 Server/Lokale Datei     Richtung Datei auf Server     7 Zu übertragende Dateien Fehlgeschlagene Übertragungen Erfolgreiche Übertr | index_08_09.php 9.341 PHP-Datei 02.09 2  Totateien und 4 Verzeichnisse. Gesamtgröße: 504.956 Bytes  Größe Priorität Status  ragungen                                                                                                    |